<u>คู่มือการใช้งาน VPN แบบ L2TP มหาวิทยาลัยราชภัฏอุตรดิตถ์</u>

1. เข้า Control Panel > Network and Sharing Center ไปที่ "Set ip a new connection or network"

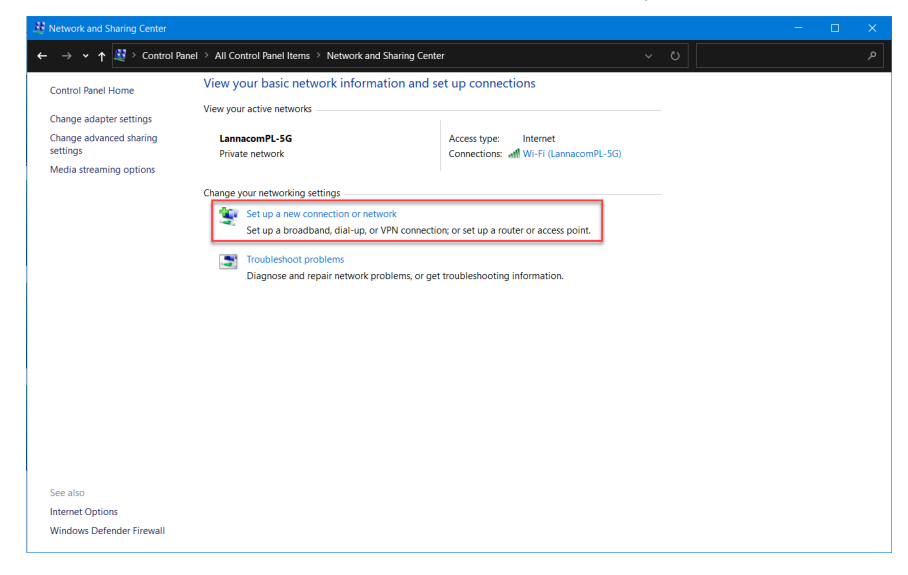

2. เลือก Connect to a workplace และ "Next"

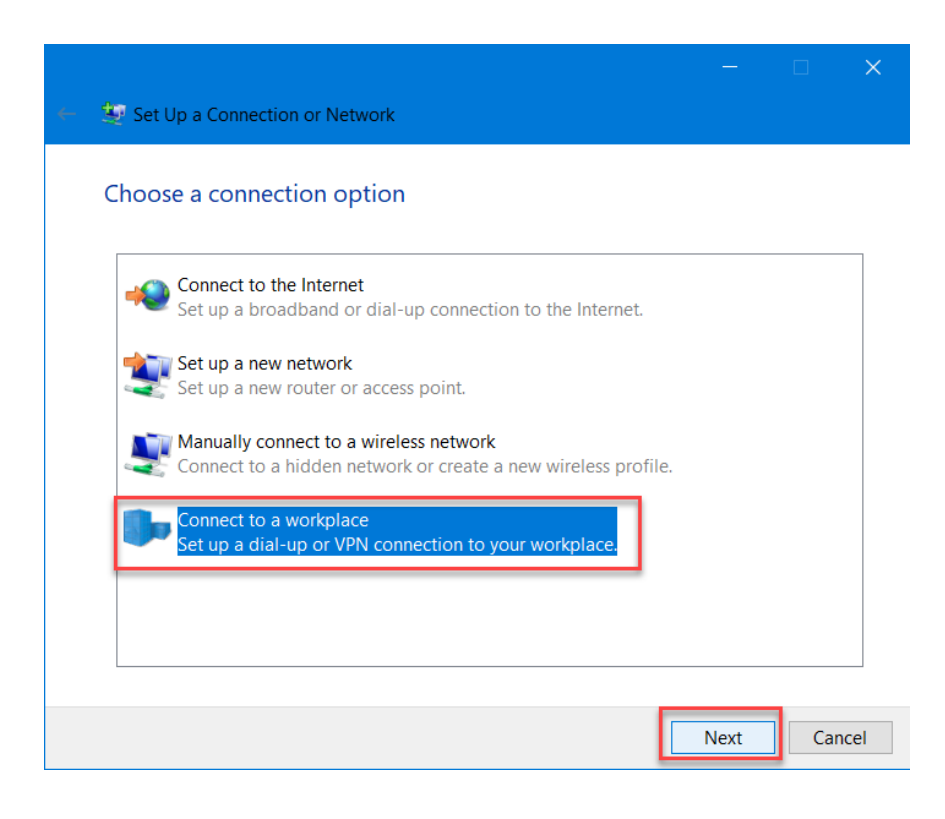

3. เลือก No, create a new connection(กรณี เคยสร้าง Connection ไว้แล้ว) และ "Next"

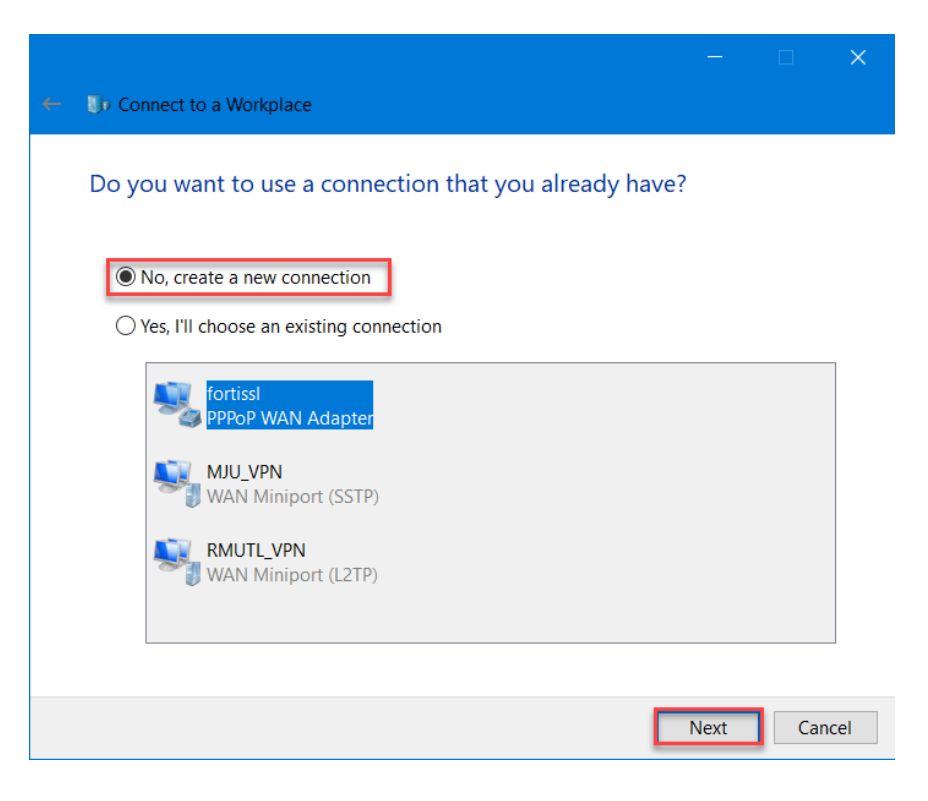

4. เลือก Use my Internet connection(VPN)

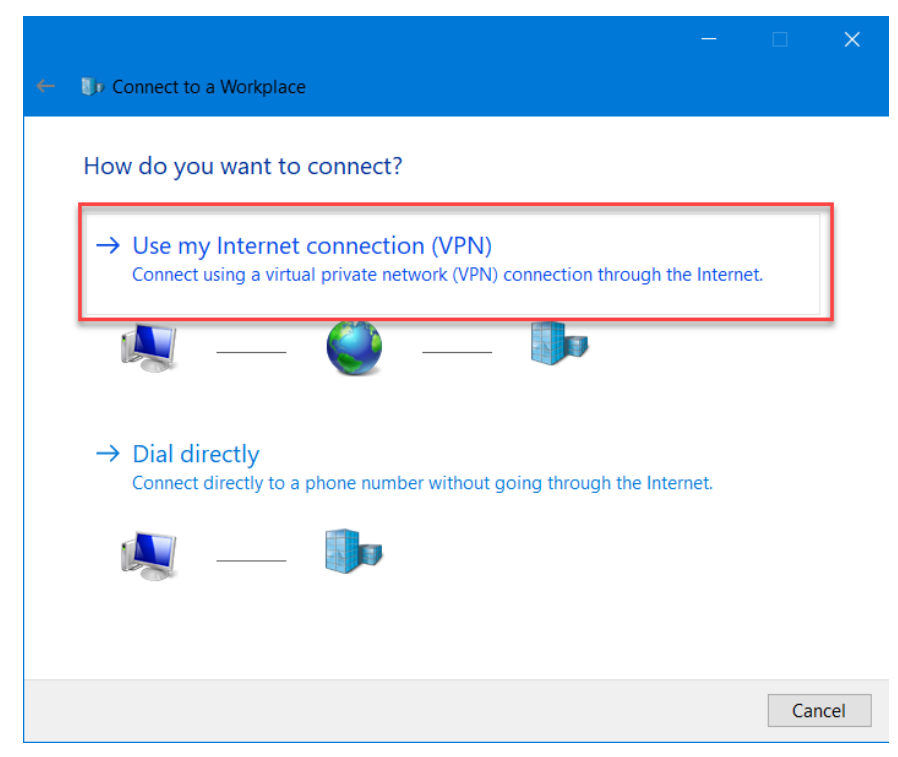

5. เลือก Internet address: 202.29.52.220 หรือ 49.231.30.4

Destination name: URU-VPN และ "Create"

| ۲ | The Connect to a Workpla | CA.                                            |            |     | ×    |
|---|--------------------------|------------------------------------------------|------------|-----|------|
|   |                          |                                                |            |     |      |
|   | Type the Internet a      | ddress to connect to                           |            |     |      |
|   | Your network administrat | or can give you this address.                  |            |     |      |
|   | Internet address:        | 202.29.52.220                                  |            |     |      |
|   | Destination name:        | URU-VPN                                        |            |     |      |
|   |                          |                                                |            |     |      |
|   | Use a smart card         |                                                |            |     |      |
|   | Remember my cre          | edentials                                      |            |     |      |
|   | 🛟 🗌 Allow other peop     | le to use this connection                      |            |     |      |
|   | This option allows       | anyone with access to this computer to use thi | s connecti | on. |      |
|   |                          |                                                |            |     |      |
|   |                          |                                                |            | _   |      |
|   |                          |                                                | Create     | Can | ncel |

6. จากนั้นจะมี Network Connection ชื่อ URU-VPN ปรากฏขึ้น ทำการคลิกขวา เลือก "Properties"

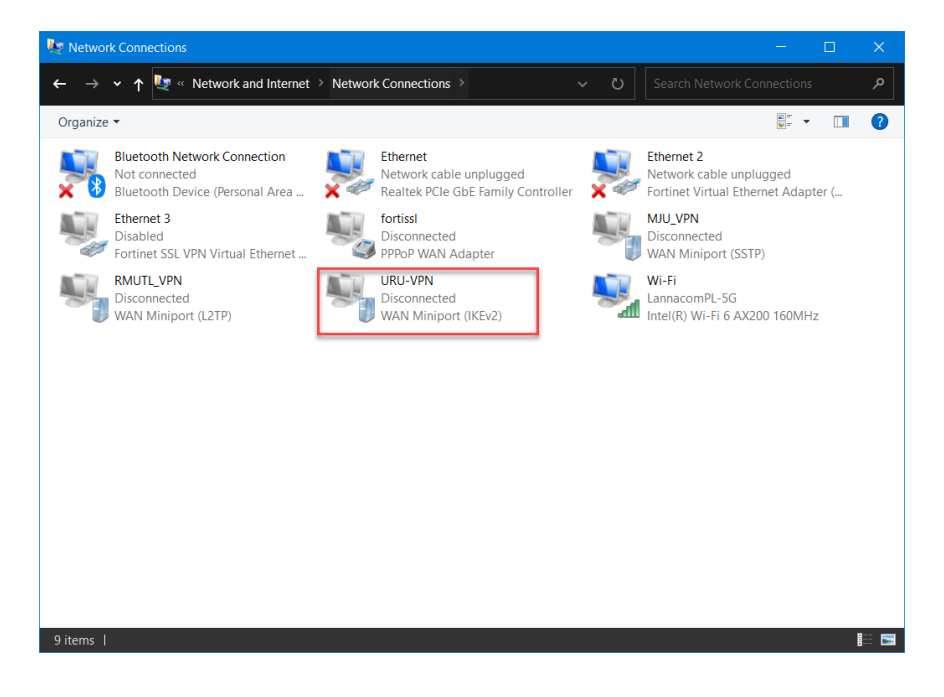

| Retwork Connections -                                                                                                    |      | ×   |
|----------------------------------------------------------------------------------------------------|------|-----|
| ← → ▼ ↑ 💆 « Network and Internet > Network Connections ∨ Ů Search Network Connections                                                                                 |      |     |
| Organize 🔻 Start this connection Rename this connection Delete this connection »                                                                                      |      | ?   |
| Bluetooth Network Connection<br>Not connected<br>Bluetooth Device (Personal Area Ethernet Ethernet 2<br>Network cable unplugged<br>Realtek PCIe GbE Family Controller | er ( |     |
| Ethernet 3<br>Disabled<br>Fortinet SSL VPN Virtual Ethernet fortissl<br>Disconnected<br>PPPop WAN Adapter                                                             |      |     |
| RMUTL_VPN         URU-VPN           Disconnected         Disconnected           WAIN Minir         Connect / Disconnect           Intel(R) Wi-Fi 6 AX200 160MHz       |      |     |
| Status Set as Default Connection                                                                                                    |      |     |
| Create Copy Create Shortcut  Create Shortcut  Create Shortcut                                                                                                    |      |     |
| Properties                                                                                                    |      |     |
|                                                                                                    |      |     |
| 9 items   1 item selected                                                                                                    | l    | 8 🖂 |

7. เลือกที่แถบ Security

| URU-VPN Properties ×                                                         |  |  |  |  |
|------------------------------------------------------------------------------|--|--|--|--|
| General Options Security Networking Sharing                                  |  |  |  |  |
| Type of VPN:                                                                 |  |  |  |  |
| Layer 2 Tunneling Protocol with IPsec (L2TP/IPsec) $$\sim$$                  |  |  |  |  |
| Advanced settings                                                            |  |  |  |  |
| Optional encryption (connect even if no encryption)                          |  |  |  |  |
| Authentication                                                               |  |  |  |  |
| Ouse Extensible Authentication Protocol (EAP)                                |  |  |  |  |
|                                                                              |  |  |  |  |
| Descrite                                                                     |  |  |  |  |
| Properties                                                                   |  |  |  |  |
| Allow these protocols                                                        |  |  |  |  |
|                                                                              |  |  |  |  |
| Upperpended personal (RAD)                                                   |  |  |  |  |
|                                                                              |  |  |  |  |
| Challenge Handshake Authentication Protocol (CHAP)                           |  |  |  |  |
| Microsoft CHAP Version 2 (MS-CHAP v2)                                        |  |  |  |  |
| Automatically use my Windows logon name and<br>password (and domain, if any) |  |  |  |  |
|                                                                              |  |  |  |  |
| OK Cancel                                                                    |  |  |  |  |

Type of VPN: Layer 2 Tunneling Protocol with IPsec(L2TP/IPsec) Data encryption: Optional encryption (connect even if no encryption) เลือก Allow these protocols และ Microsoft CHAP Version 2 (MS-CHAP v2) จากนั้นเลือก Advanced settings

เลือก Use preshared key for authentication Key: vpnuru และเลือก "OK"

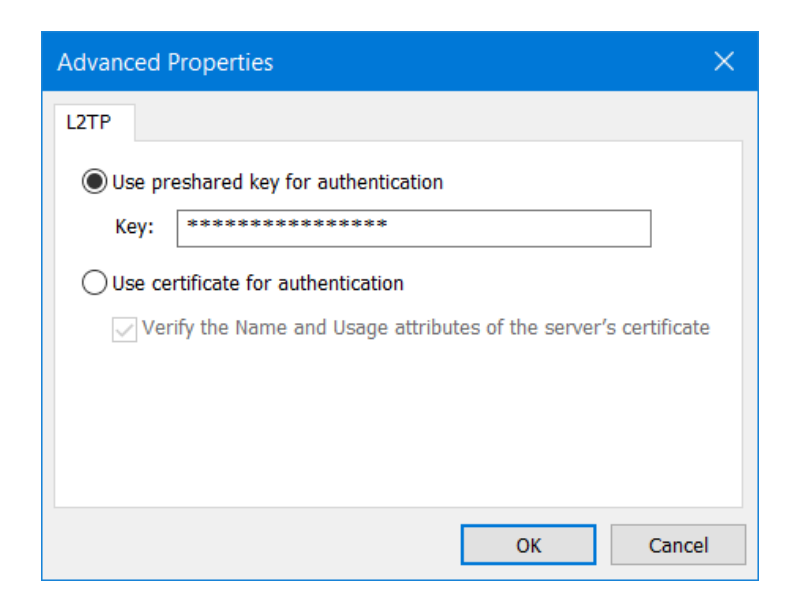

8. จากนั้นทดสอบการ Connect

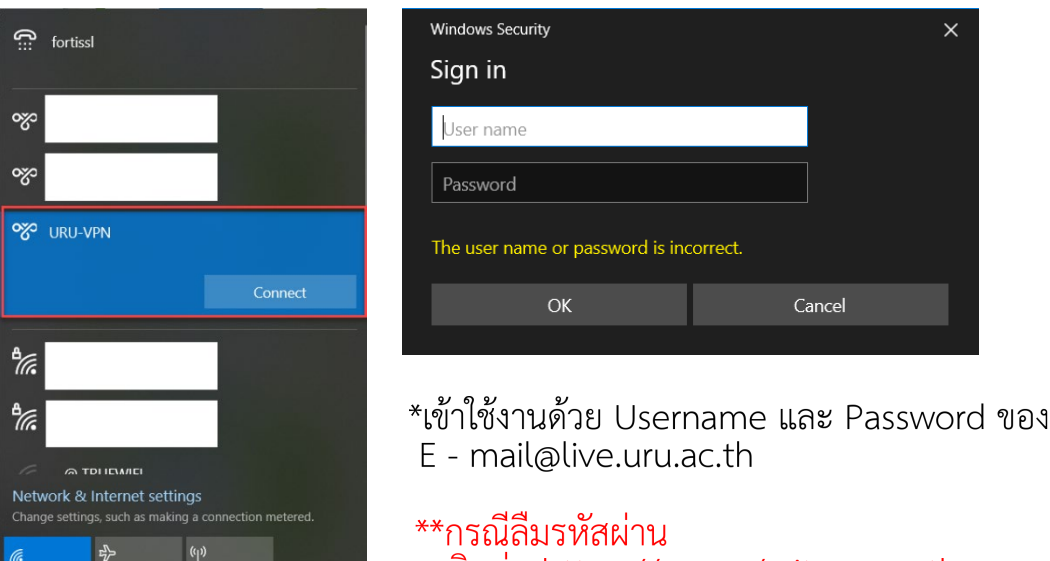

ติดต่อ https://m.me/arit.uru.ac.th หรือ www.facebook.com/arit.uru.ac.th ทำการคลิก Connect จะมีหน้าต่าง Sign in เพื่อให้กรอกโดย Sign in โดยใช้ User ที่อยู่ในระบบ หรือ ใช้ User ที่ Connect บน FortiClient VPN เมื่อ Sign in สำเร็จจะมีสถานะ Connected

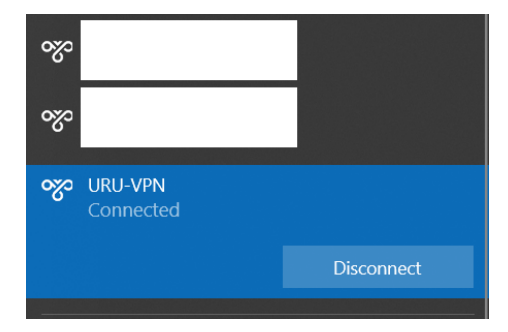